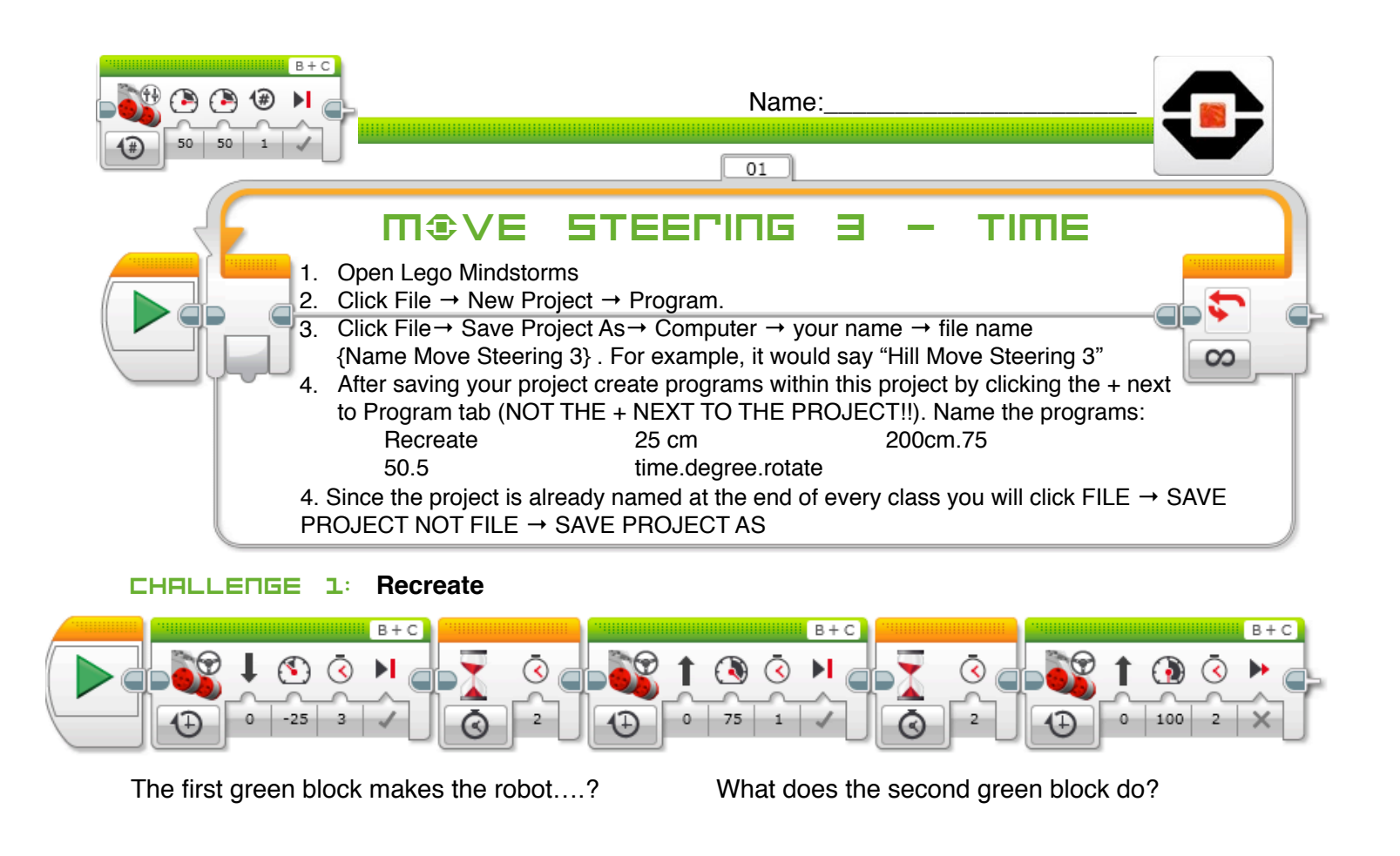

The third green block makes the robot ....?

Look closely. What did the Robot not stop suddenly at the end

## **CHALLENGE 2:** Using TIME only, create a program that will make your robot travel 25 cm

Once you get your robot to travel exactly 25 cm, determine how much time it would take to travel..... (Show your work using proportions) 50 cm 120 cm

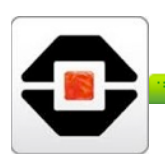

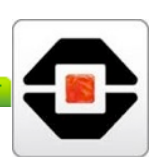

**CHALLENGE E**: Create a program to make your robot travel 200 cm at 75% power How much time did you program? Why? Prove it using math

**CHALLENGE H:** Create a program that will have your robot travel 50 cm but take 5 seconds Since you are using time here, you will need to adjust the power. What power did you end up using?

Using proportions, at this power determine how long your robot would need to travel 120 cm at this speed. Write your program to test it.

**CHALLENGE S**: Create a program that travels forward using time, backward using degrees and forward using rotations, all to end at the same spot you started.

Write you coding in the Blocks below

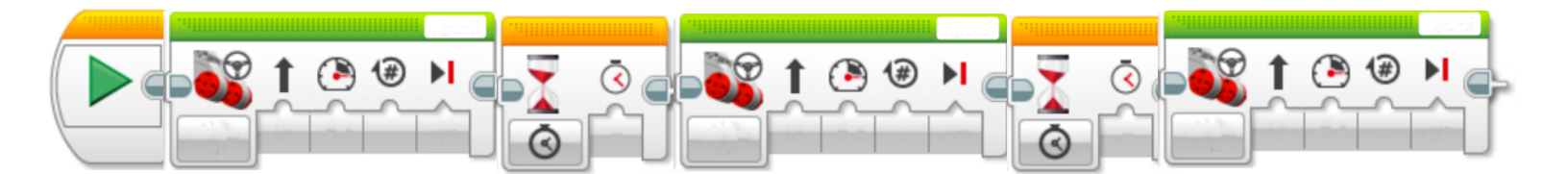

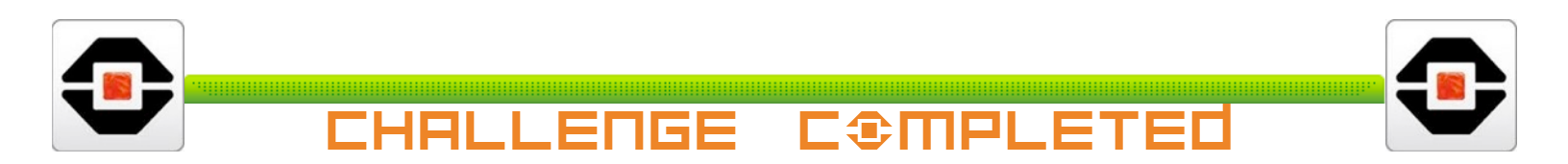